# Preparation for ZZ and recovery after access

**Thomas Wamsat** 

July 28, 2020

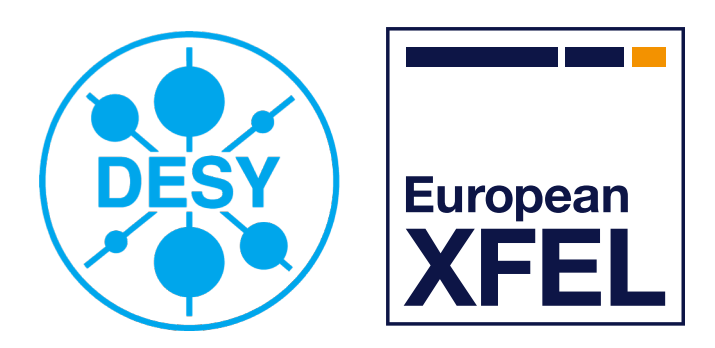

HELMHOLTZ

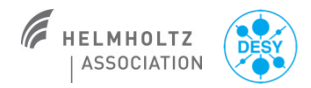

## **Topics**

- Magnet current during ZZ
- ZZ Injector
- Restart Injector after ZZ
- 🔶 ZZ XTL
- Restart XTL after ZZ
- ZZ XTD-1-3-4-7-
- Restart XTD-1-3-5-7 after ZZ
- ZZ XTD-2-4-10-
- Restart XTD-2-4-10- after ZZ
- ZZ and Restart XTD6 and XTD9
- Useful hints

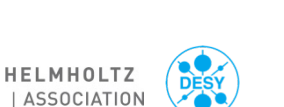

## Magnet current during ZZ

- Before ZZ with magnets under current, MXL or RCs make a safety audit to ensure that there is no work near the beam pipe
- Point out to the colleagues who enter the tunnel that the magnet current is on
- Also the shift leaders should point that out while the ZZ team enters the ZZ door
- Under this conditions ZZ with magnets under current and without attendance of MKK colleagues is permitted
- Injector and XTL all magnet connections are covered
- XTD1-3-5-7 and XTD2-4-10 not every magnet connection is covered sufficiently
  - In XTD1-3-5-7 and XTD2-4-10 using a bike with magnets under current is prohibited

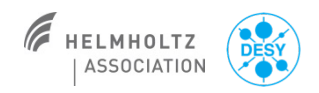

## ZZ areas

- Injector
- 🔶 XTL
- XTD1-3-5-7 (SASE2 branch)
- XTD2-4-10 (SASE1 branch)
- XTD6 (SASE2 Photon tunnel)
- XTD9 (SASE1 photon tunnel)
- XTD8 (empty tunnel)

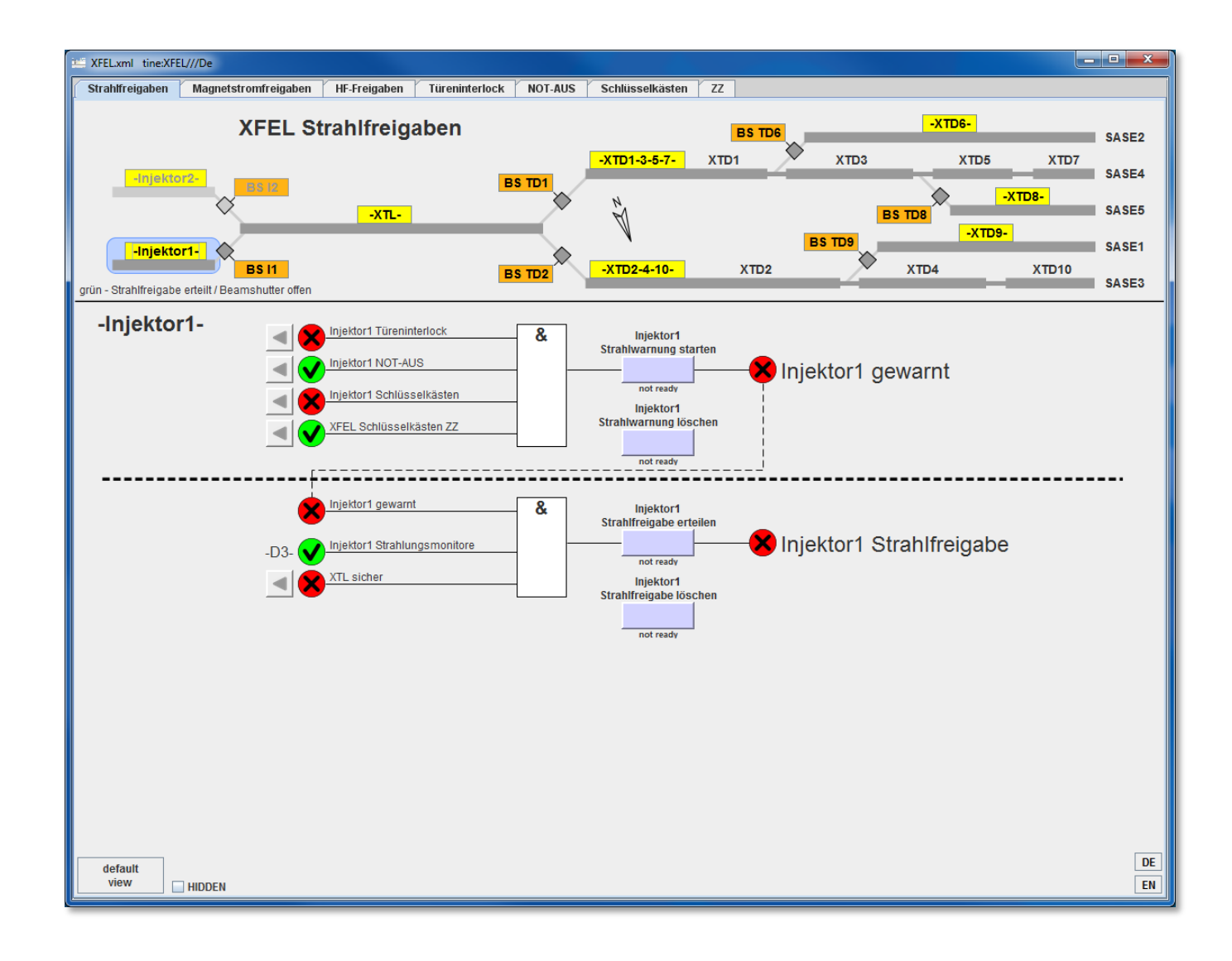

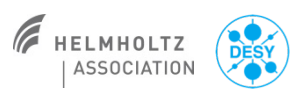

#### Thomas Wamsat, July 28, 2020

## 5

## **ZZ** Injector

- Save a file (sequencer)
- Close beam shutter BS I1
- Switch of RF
  - GUN
  - A1 and AH1 (with energy manager)
  - Injector TDS (uncheck RF on/off)
- In case of work near beam pipe, switch off and ground magnets
  - Use 'Magnet overview' panel to switch off magnets and ask MKK for grounding (also Dump dipole will be switched off, no effect on XTL beam permission
- Delete beam permission

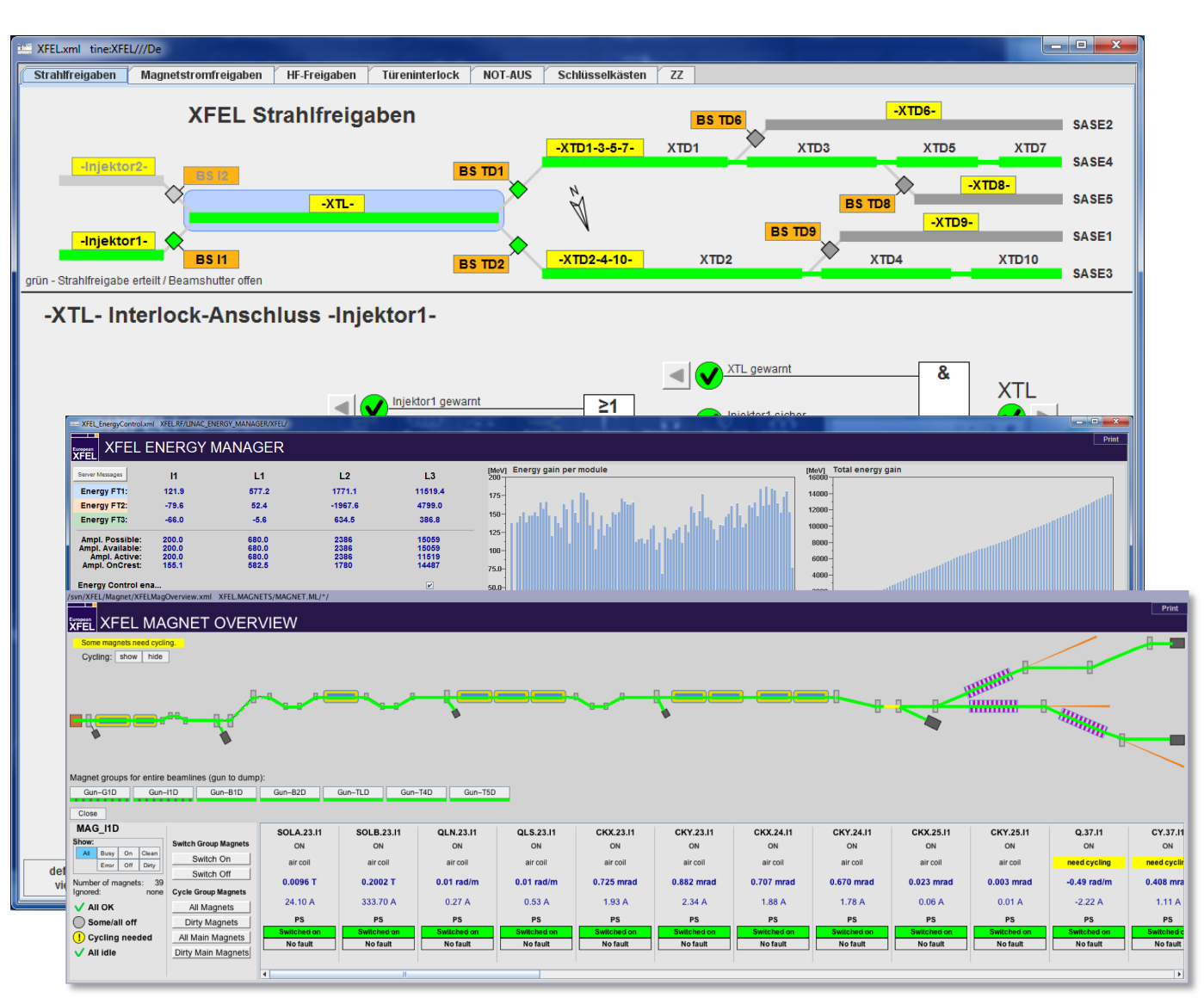

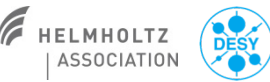

## **Restart Injector after ZZ**

- Ask MKK to unground magnets
- Switch on magnets and load file values
- Start Beam warning Injector
- Open beam shutter BS I1
- Grant beam permission
- Switch on RF
  - GUN (see training "GUN operation")
  - A1 and AH1 with energy manager
  - Injector TDS

XFEL.xml tine:XFEL///De Strahlfreigaben Magnetstromfreigaben / HF-Freigaben / Türeninterlock / NOT-AUS / Schlüsselkästen XFEL Strahlfreigaben SASE2 -XTD1-3-5-7-XTD3 XTD5 XTD7 SASE4 -XTL-SASE -Injektor1-XTD10 rün - Strahlfreigabe erteilt / Beamshutter offer BS I1 XTL Strahlfreigab BS I1 öffn 🗸 BS I1 öffnen BS I1 schliesse 🗸 BS I1 offen 🗙 BS I1 geschlossen X & ≥1  $\mathbf{X}$ & 🗸 XTL sicher\_---- 🗸 Injektor1 Strahlfreigabe BS I1 geschlosse ≥1 L Strahlungs logbook DE default view HIDDEN EN

Thomas Wamsat, July 28, 2020

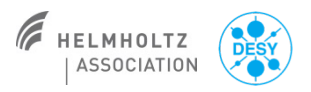

# ZZ XTL

## Save a file

- Use sequence "Separate Injector from XTL" to keep Injector running
- Shut down RF by using "Linac Energy Manager"
- Shut down TDS B2 (press STBY)
- In case of work near beam pipe, switch off and ground magnets
  - Use 'Magnet overview' panel to switch off magnets by clicking on each section and press Switch off
  - Ask MKK for grounding
- Switch off orbit- and longitudinal feedbacks

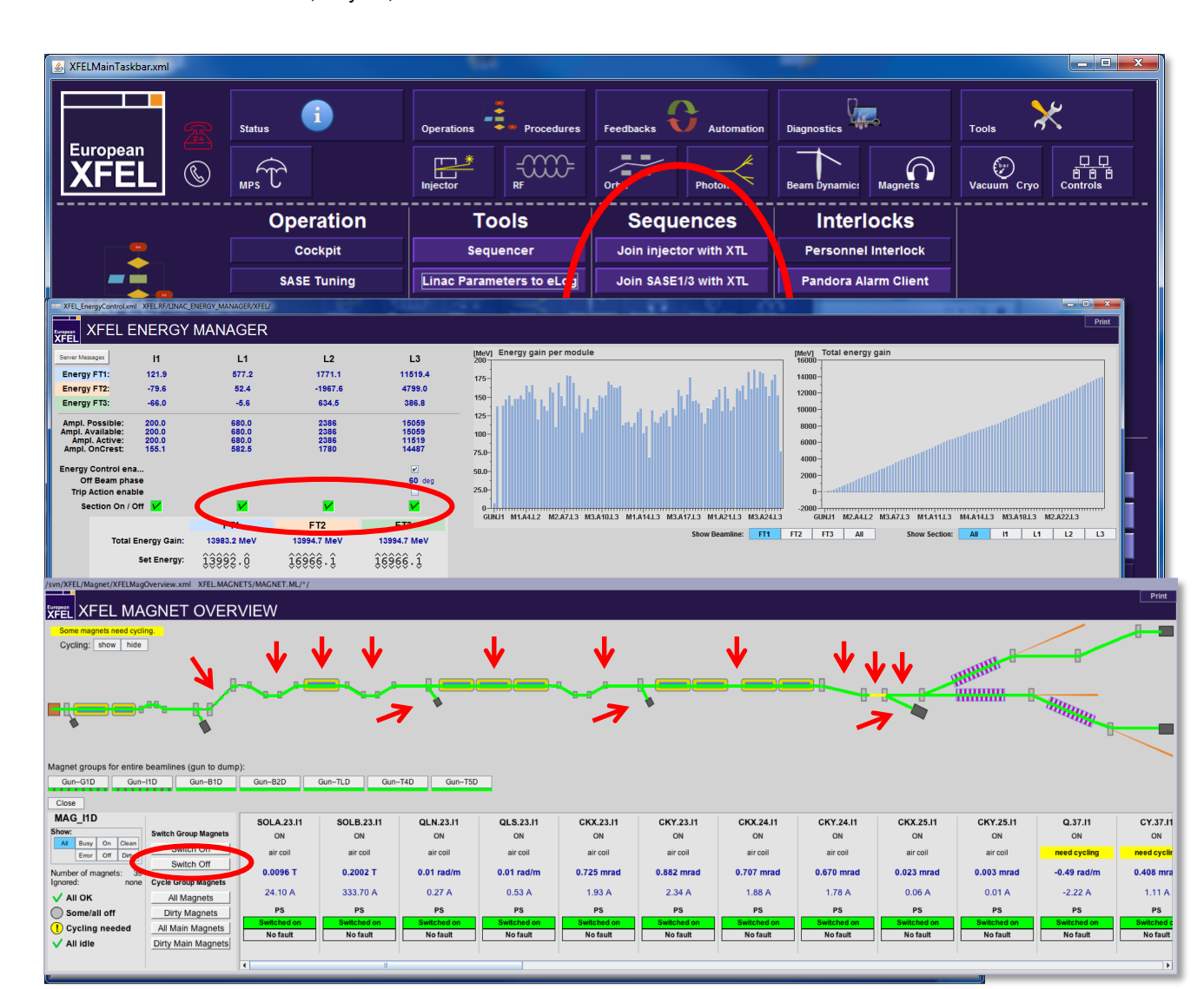

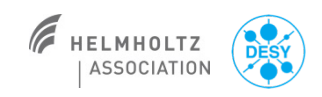

## 8

ASSOCIATION

## **Restart XTL after ZZ**

- Unground magnets
- Switch on magnets and load file
- Cycle all main magnets
- Ask Shift leader for beam permission
- Restart RF using the 'Linac Energy Manager'
  - See training "LLRF"
- Use sequence "Join Injector with XTL"
- Use corrector CBB.62.I1D to correct orbit and re-establish transmission
- Switch on orbit FBs to re-establish transmission
- Switch on longitudinal FBs successively

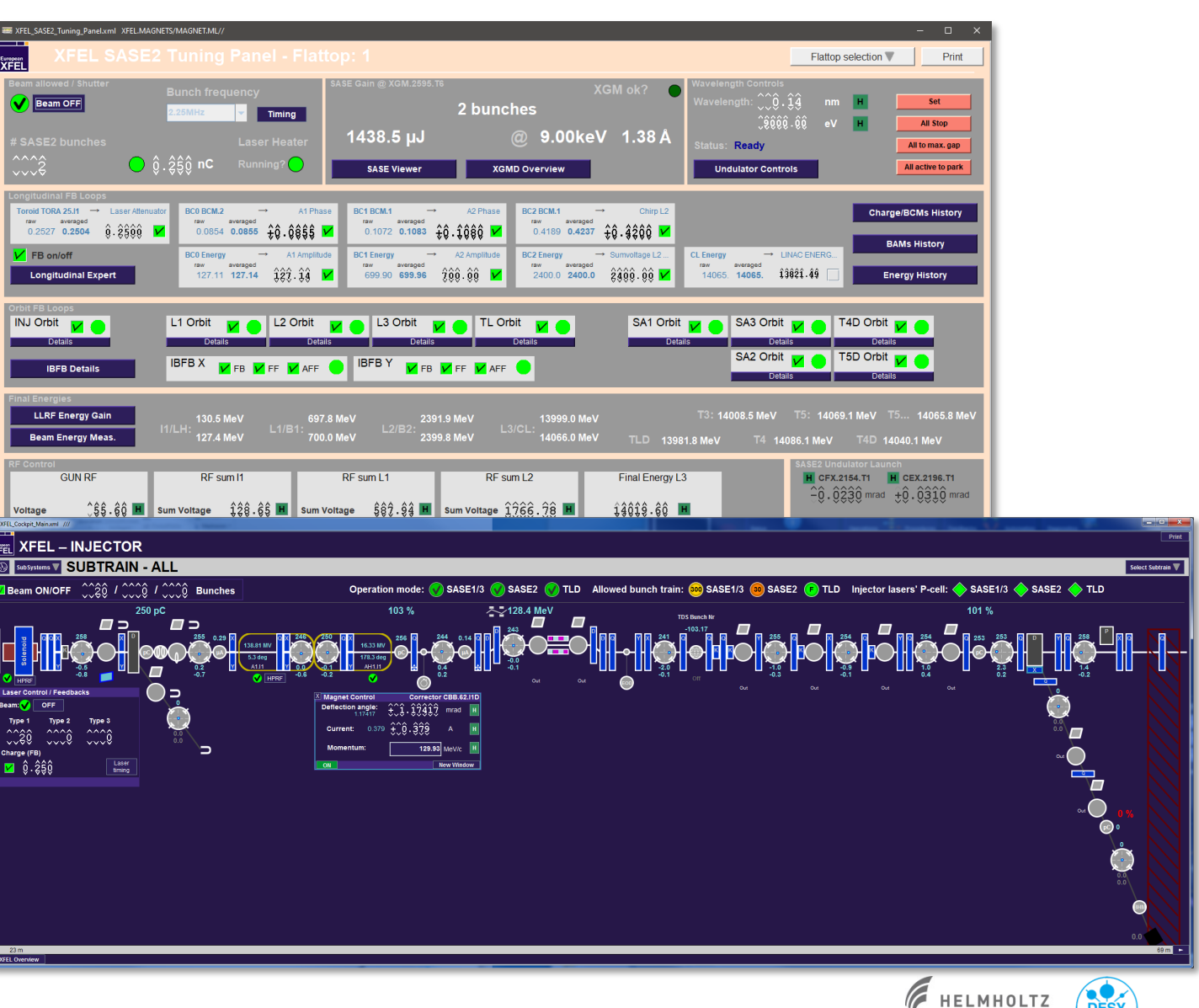

## ZZ XTD1-3-5-7 (South branch SASE2)

- Save a file
- Use sequence "Separate SASE2 from XTL"
- In case of work near beam pipe, switch off and ground magnets
  - Use 'Magnet overview' panel to switch off magnets by clicking on each section and press Switch off
  - Ask MKK for grounding

A XFELMainTaskbar.xml \_ 🗆 🗙  $\times$ European Ort -0000-Vacuum Cryo Controls XFEL MPS Magnets S Operation Tools Sequences Interlocks Cockpit Sequencer Join injector with XTL Personnel Interlock Sequencer-separate\_xtl\_sase2.xml XFE File Edit View Options Help SEQUENCE: Separate SASE2 from XTL XFEL Filename: separate xtl sase2.xml Sequencer Contro CLOSE window STOP sequence STATUS: idle START sequence User Parameters Close valve: yes 👻 Documentation enable descriptior status remarks restore check user actions 1 Switch off special grounding magnets 6 data 6 data XEEL V XFEL MAGNET OVERVIEW Cycling: show hide Magnet groups for entire beamlines (gun to dump) Gun-G1D Gun-I1D Gun-B1D Gun-B2D Gun-TLD Gun-T4D Gun-T5D MAG\_I1D SOLA.23.11 SOLB.23.I1 OLN 23 11 OLS 23 11 CKX 23 I1 CKY.23.I1 CKX.24.I1 CKY.24.11 CKX.25.I1 CKY.25.11 Q 37 I CY.37.I1 ON Switch Off lumber of r 0.2002 1 0.01 rad/m 0.01 rad/i 0.725 mra 0.882 mrad 0.707 mra 0.670 mra 0.023 mrac 0.003 mr 0.408 mr 333.70 A 1.78 A 24.10 A 0.27 A 0.53 A 1.93 A 2.34 A 1.88 A 0.06 A 0.01 A -2.22 A V AII OK All Magnets Some/all off Dirty Magnets Cycling needed All Main Magnets 🗸 All idle

Thomas Wamsat, July 28, 2020

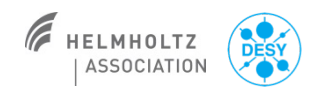

......

## Restart XTD1-3-5-7 after ZZ

- Use sequence "Join SASE2 with XTL"
- Cycle special grounded magnets
- In case magnets were grounded, unground, switch on and reload file and cycle main magnets
- Switch on orbit FB to re-establish transmission (maybe load orbit from saved file before)

XFEL.xml tine:XFEL///De \_ 🗆 🗙 Strahlfreigaben Magnetstromfreigaben HF-Freigaben Türeninterlock NOT-AUS Schlüsselkästen ZZ -XTD6-XFEL Strahlfreigaben SASE2 -XTD1-3-5-7- XTD1 XTD3 XTD5 XTD7 SASE4 BS TD  $\diamond$ -XTD8-SASE5 -XTL--XTD9-SASE1 -Injektor1-XTD4 XTD2-4-10-XTD10 SASE3 grün - Strahlfreigabe erteilt / Beamshutter offer BS TD1 BS TD1 öffne Strahlfreigabe XTD1-3-5-7 - 🗸 BS TD1 öffnen File Edit View Options Help VTTI SEQUENCE: Join SASE2 and XTL XFEL Mag InterlockSwitches.xml /// T1/T2 SPECIAL MAGNET GROUNDING XFEL STATUS: idle CLOSE window T1 Opecial Grounding for XTD1 Access IIII Use sequences instead of this panel IIII tatus remarks restore check user actions 1 data blocked (magnets not grounded) 2 data 2 data Ground Magnets (Permit Access) Unground Magnets (Block Access) 1 data 1 data 1 data BD.2077.T1 BD.2079.T1 BD.2080.T1 BD.2082.T1 Circuit BD.1.T1: 🗙 6 data QF.2083.T1 X 6 data 6 data Circuit BD.3.T1: X BD.2084.T1 1 data 1 data D.4.T1: 🗙 BD.2097.T1 Circuit QF.7.T1: X QF.2098.T1 Circuit QF.8.T1: 🗙 QF.2110.T1 T2 Special Grounding for XTD2 Access 🗙 Access blocked (magnets not grounded) Ground Magnets (Permit Access) Unground Magnets (Block Access) Circuit QF.1.T2: X QF.2072.T2 QF.2087.T2 QF.2102.T2 QF.2117.T2 QF.2132.T2 Circuit BD.10.T2: 🗙 BD.2079.T2 BD.10.T2 > I\_mir

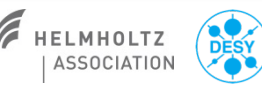

## ZZ XTD2-4-10 (North branch SASE1/3)

- Save a file
- Use sequence "Separate SASE1/3 from XTL"
- In case of work near beam pipe, switch off and ground magnets
  - Use 'Magnet overview' panel to switch off magnets by clicking on each section and press Switch off
  - Ask MKK for grounding

🛓 XFELMainTaskbar.xml  $\times$ European -0000-Ort Magnets Vacuum Cryo Controls XFEL MPS S Operation Tools Sequences Interlocks Cockpit Sequencer Join injector with XTL Personnel Interlock Sequencer-separate\_xtl\_sase13.xml XFE File Edit View Options Help SEQUENCE: Separate SASE1/3 from XTL XFEL Filename: separate\_xtl\_sase13.xml Sequencer Contro CLOSE window STATUS: idle START sequence STOP sequence User Parame Close valve: yes 💌 Documentation enabled description status remarks restore check user actions 1 Switch on BD.2079.T2 -1 data 1 data XEEL W THE MAGNET OVERVIEW Cycling: show hide Magnet groups for entire beamlines (gun to dump): Gun-G1D Gun-I1D Gun-B1D Gun-B2D Gun-TLD Gun-T4D Gun-T5D MAG I1D QLS.23.11 CKX.23.I1 CKY.23.I1 CKX.24.I1 CKY.24.I1 CKX.25.I1 CY.37.11 SOLA.23.I1 SOLB.23.I1 QLN.23.11 CKY.25.11 Q.37.11 ON ON ON ON ON ON ON ON ON ON All Busy air coil air coi air coi air coi air coil Switch Of 0.2002 T 0.01 rad/m 0.725 mrad 0.882 mra 0.408 mr Number of magne 0.01 rad/m 0.707 mra 0.670 mra 0.023 mra 0.003 m -0.49 rad/n 24.10 / 333.70 A 0.27 A 0.53 A 1.93 / 2.34 A 1.78 / -2.22 A 🗸 All OK All Magnets Some/all off Dirty Magnets Cycling needed All Main Magnets V All idle Dirty Main Magne

Thomas Wamsat, July 28, 2020

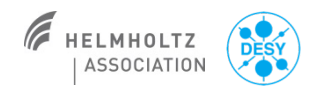

## **Restart XTD2-4-10 after ZZ**

- Use sequence "Join SASE1/3 with XTL"
- Cycle special grounded magnets
- In case magnets were grounded, unground, switch on and reload file and cycle main magnets
- Switch on orbit FB to re-establish transmission (maybe load orbit from saved file before)

#### Thomas Wamsat, July 28, 2020

## ZZ XTD6 and XTD9

- No magnets in this areas
- For ZZ in XTD6 close BS TD6
- For ZZ in XTD9 close BS TD9

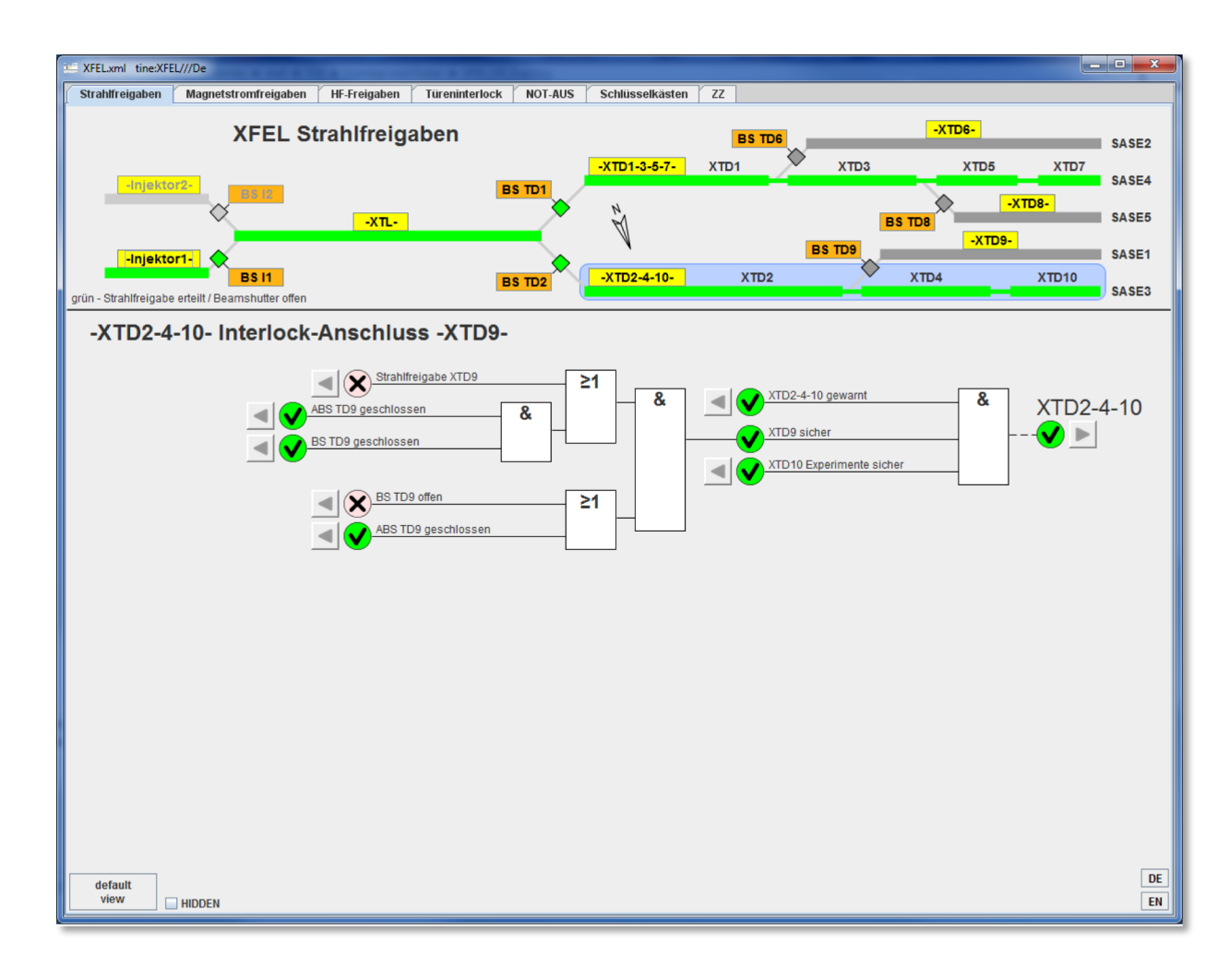

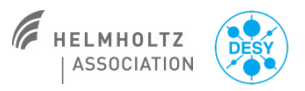

## **Useful hints**

Beam warning, as requirement for beam permission, for all interlock section **except** the injector, can only be given when all interlock keys are locked

MALE XFEL.xml tine:XFEL///D

-Injektor1-

-Injektor1-

default view HIDDEN

Thomas Wamsat, July 28, 2020

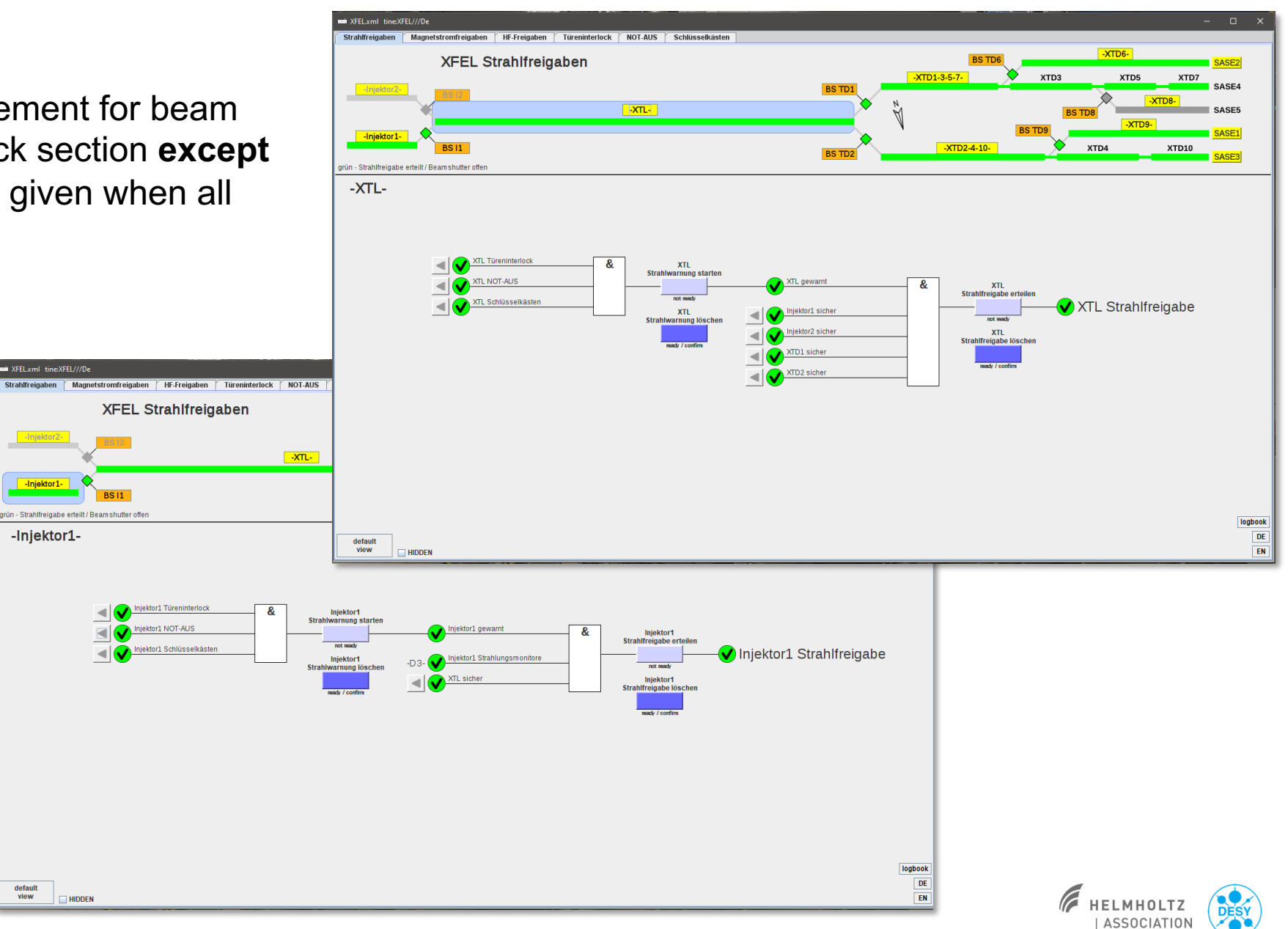

## **Useful hints**

Media shaft XSIN can be entered without breaking the injector interlock via door in UG4 with additional keys at Injector BKR interlock rack

European XFEL

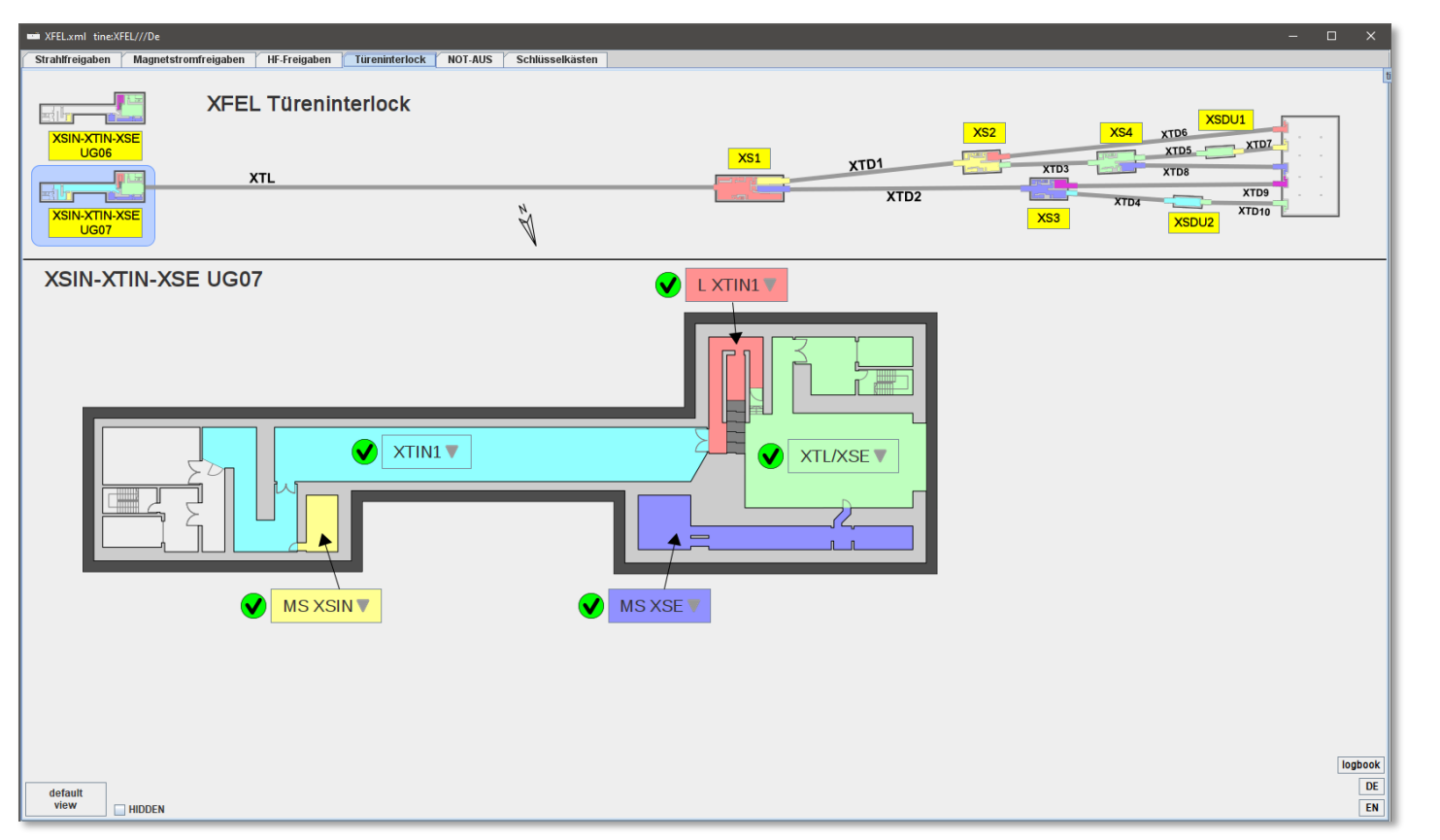

Injektor 1 6) Schlüs

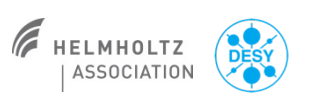

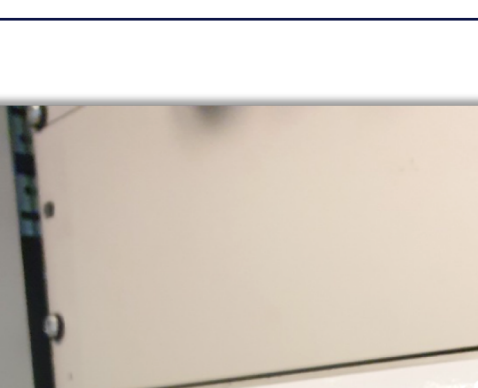